## Videoforum – VŠEM – Skype pro firmy 2020

Skype pro firmy je program pro komunikaci více lidí v reálném čase. Jako ostatní komunikátory umí Skype pro firmy přenášet text, audio a video, ale má také pokročilé funkce pro sdílení obrazovky počítače, prezentace, tabuli pro kreslení, ankety, sdílení souborů a další. Tato komunikace se ve Skypu pro firmy nazývá schůzka (VŠEM – Videoforum)

## Než začneme

Pro připojení do videofora je možné využít webový prohlížeč, do kterého je nutné nainstalovat doplněk (plug-in), ale pro jeho správnou funkčnost musíte splnit některé požadavky. Vždy je dobré mít nainstalované veškeré aktualizace operačního systému. Zkontrolujte, že máte nainstalovanou nejnovější verzi internetového prohlížeče. Další informace o podporovaných platformách najdete <u>zde.</u>

Dále je potřeba mít v PC nainstalovaná audio a video zařízení (sluchátka s mikrofonem, webkameru) a správně nastavenou hlasitost sluchátek a mikrofonu a tato zařízení mít v PC nastavena jako výchozí zařízení.

## 1. Nastavení zvuku a mikrofonu

Zkontrolujte prosím, zda jsou sluchátka s mikrofonem ve správných zdířkách (aby souhlasily kresby a barvy konektorů a zdířek). Podívejte se do celkové hlasitosti (většinou je na spodní liště systému Windows vpravo ikonka reproduktoru nebo ji najdu v ovládacích panelech – Start/Ovládací panely) a odškrtněte tlačítko "Ztlumit" nebo "Ztlumit vše" a zvyšte hlasitost, popř. nastavení a výběr správného mikrofonu / reproduktorů

|                                                                                                    | 🝘 Hardware a zvuk                                                                                                    |                           | × |
|----------------------------------------------------------------------------------------------------|----------------------------------------------------------------------------------------------------|---------------------------|---|
|                                                                                                    | ← → × ↑ 📾 > Ovládací panely > Hardware a zvuk v Ö                                                                                                    | Prohledat Ovládací panely | Q |
| Image: State State Stat | Hlavní ovládscí panel<br>Syrtám a zabezpečeni<br>Sit a internet<br>• Hardware a zvuk<br>Programy<br>Uživatelské účty<br>Vzhled a přírpůsobeni<br>Hodiny, jazyk a země či oblast<br>Usnadnéní přístupu<br>Možnosti napžjení<br>Možnosti napžjení<br>Možnosti napžjení<br>Možnosti napžjení<br>Možnosti napžjení<br>Infračervený přenos<br>Odeslat nebo příjmout soubor |                           |   |

- Vyčištění prohlížeče a systémového disku.
   Pro zajištění bezproblémového fungování aplikace je doporučeno před spuštěním aplikace provést:
  - 1. Vyčištění cookies, mezipaměti a vymazání uložených dat v prohlížeči viz např. Firefox níže

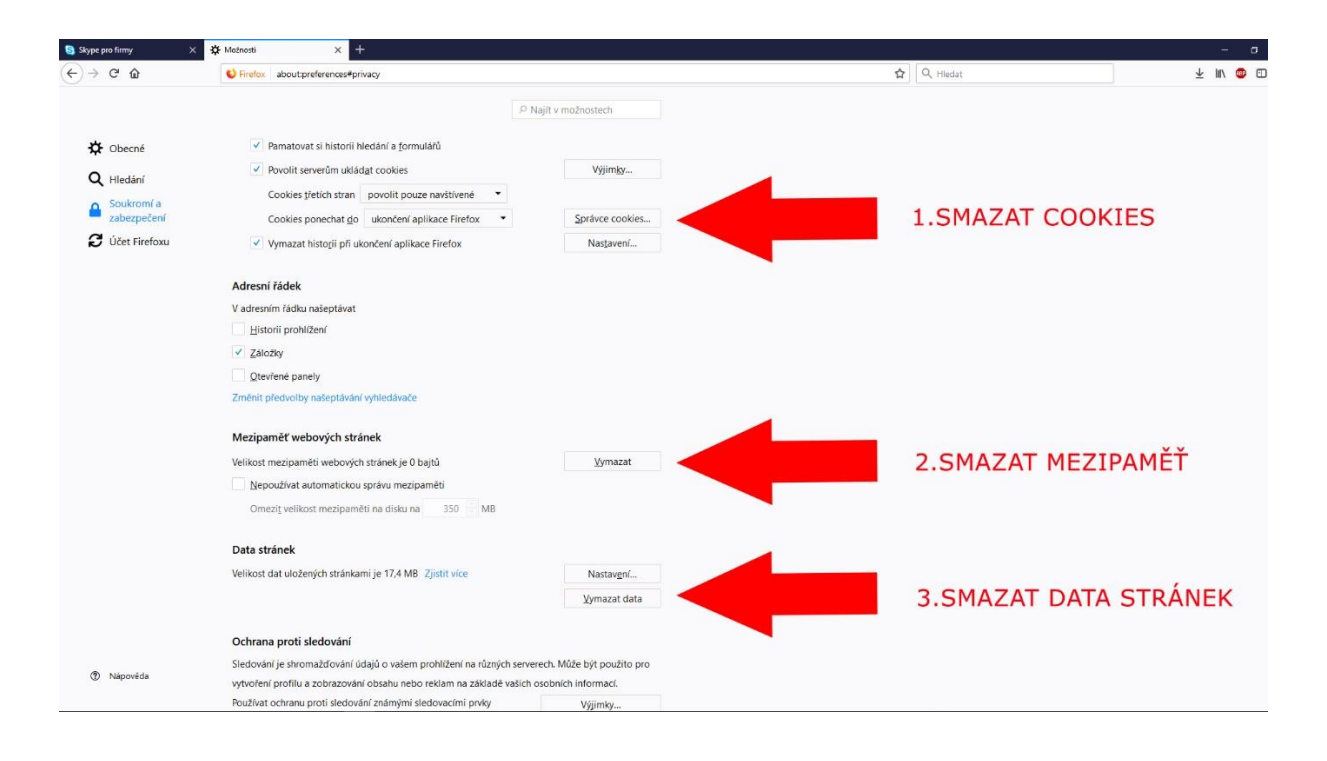

2. Vyčištění systémového disku Vašeho PC

| Zabezpečeni                        | Předchozí verze                    | Kvóta           |          |  |
|------------------------------------|------------------------------------|-----------------|----------|--|
| Obeche                             | Nastroje Hardware                  | Sdileni         |          |  |
| 5 E                                |                                    |                 |          |  |
| Тур:                               | Mistni disk                        |                 |          |  |
| Systém souborů:                    | NTFS                               |                 |          |  |
| Využité místo:                     | 103 820 632 064 bajtú              | 96,6 GB         |          |  |
| Volné misto:                       | 135 709 773 824 bajtú              | 126 GB          |          |  |
| Kapacita:                          | 239 530 405 888 bajtú              | 223 GB          |          |  |
|                                    | 0                                  |                 |          |  |
| -                                  | Jednotka C                         | Vyčištění disku |          |  |
| Komprimovat jed                    | inotku a šetřit tak misto na d     | sku             |          |  |
| U souborů na té<br>souboru také ob | to jednotce indexovat kromě<br>sah | vlastnosti      |          |  |
|                                    | OK Zušt                            | Použit          |          |  |
| 1                                  | UN ZUSA                            | Fouch           | <u>.</u> |  |

## Jak se připojit k Videoforu prostřednictvím prohlížeče

1. Po přihlášení do SIS naleznete odkazy na virtuální místnosti v sekci eAplikace VŠEM / Videoforum VŠEM

| <ul> <li></li></ul>                                                                                                    | VŠEM - VideoForum × +                                                                                                    |                                                                                                    | - 0 ×       |
|----------------------------------------------------------------------------------------------------|----------------------------------------------------------------------------------------------------|----------------------------------------------------------------------------------------------------|-------------|
|                                                                                                    | € 0 ₽ www.vsem.cz/videoforum.html                                                                                                    | C Q Hledat                                                                                                    | ☆ 🖻 🖡 🎓 🛡 🗏 |
| Uchazedi VšEMStudium VŠEMVyzkum VŠEMO VŠEMSIS VŠEMPokymy VŠEMVŠEM > VTRECORORIJAVŠEM > VTRECORORIJAVŠEM > VTRECORORIJAVILIČA OF OF ULIVILIČA OF OF ULIVILIČA OF OF ULIVILIČA OF OF ULI V VRICORORIZUJJACI I SPRDJEDVILIČA V VRICORORIZUJJACI I SPRDJEDPŘIHLÁŠENÍ PROSTŘEDNICTVÍM ODKAZU "POKUDJSTE UŽIVATELEM OFFICE 365" A PŘIHLAŠOVACÍCHUDAJÚ DO SIS VŠEM, NIKOLIV JAKO HOST.Před spuštením aplikace si povolte vyskakování pop up oken pro<br>stránku.Body za Videolearning a VideoculeníMarketing. 222.2017 (11:00 - 12:30), Jiří BoháčekRizen Ilidských zdrojů, 222.2017 (19:00 - 10:30), Markéta ŠnýdrováSociologie 1, 222.2017 (11:00 - 12:30), Jiří BoháčekRizen Ilidských zdrojů, 222.2017 (19:00 - 10:30), Markéta ŠnýdrováManagement, 21.22017 (11:00 - 12:30), Ivana ŠnýdrováMarkétel, 222.2017 (11:00 - 12:30), Ivana ŠnýdrováMarkéta Šnýdrová, 202.2017 (19:00 - 10:30), IoaniMarkéta Šnýdrová, 202.2017 (19:00 - 10:00 hod.)Prevla Kubová 222.2017 (19:00 - 11:30), Ivakáš BiačekBetojav Stromka, 201.2017 (11:00 - 12:30), Ivana ŠnýdrováMarkéta Šnýdrová, 202.2017 (19:00 - 10:00 hod.)Markéta Šnýdrová, 202.2017 (19:00 - 10:00 hod.)Markéta Šnýdrová, 202.2017 (19:00 - 10:00 hod.)Markéta Šnýdrová, 202.2017 (19:00 - 10:00 hod.)Markéta Šnýdrová, 202.2017 (19:00 - 10:00 hod.)Markéta Šnýdrová, 202.2017 (19:00 - 10:00 hod.)Markéta Šnýdrová, 202.2017 (18:00 - 10:00 hod.)Markéta Šnýdrová, 202.2017 (18:00 - 10:00 hod.)Markéta Šnýdrov                                                                                                    | CONSERVISER AND A CAPIKace VSEM                                                                                                    | eVyhledavač VŠEM   eShop VŠEM   eKonfigurātor studia   Jiři Janý (odhlásit)   English     Kontakty VŠEM   Aktuality VŠEM   Aktuality SIS     Q                                                                                                    | 3 Přeložit  |
| VideoForum         rrsssier vezeooxdzel v taken vezeor         PŘIHLÁŠENÍ PROSTŘEDNICTVÍM ODKAZU "POKUD<br>JSTE UŽIVATELEM OFFICE 365" A PŘIHLAŠOVACÍCH<br>ÚDAJŮ DO SIS vŠEM, NIKOLIV JAKO HOST.         Před spuštěním aplikace si povolte vyskakování pop up oken pro<br>straku.         Body za Videolearning a Videocstření<br>Marketing, 22.2.2017 (11:00 - 12:30), Jiří Boháček         Body za Videolearning a Videocstření<br>Marketing, 22.2.2017 (11:00 - 12:30), Jiří Boháček         Rizení Ildských zdrojů, 22.2.2017 (11:00 - 12:30), Jiří Boháček         Sociologie I, 22.2.2017 (11:00 - 12:30), Vezt Havlík<br>Poychologie, 21.2.2017 (11:00 - 12:30), Vezt Havlík<br>Poychologie, 21.2.2017 (11:00 - 12:30), Vezt Havlík<br>Poychologie, 21.2.2017 (11:00 - 12:30), Vezt Havlík<br>Poychologie, 21.2.2017 (11:00 - 12:30), Vezt Havlík<br>Poychologie, 21.2.2017 (11:00 - 12:30), Lekáš Blažek<br>Honomika podniku a organizací I, 21.2.2017 (000 - 10:30), Lekáš Blažek         Body za Videolarning a Videocvičení<br>Markéta Šnýdrová, 20.2.2017 (10:00 - 10:00 hod.)         Markéta Šnýdrová, 22.2.2017 (10:00 - 10:30), Markéta Šnýdrová         Markéta Šnýdrová, 22.2.2017 (10:00 - 10:00 hod.)         Markéta Šnýdrová, 22.2.2017 (10:00 - 10:00 hod.)         Markéta Šnýdrová, 22.2.2017 (10:00 - 10:00 hod.)         Markéta Šnýdrová, 22.2.2017 (10:00 - 10:00 hod.)         Markéta Šnýdrová, 22.2.2017 (10:00 - 10:00 hod.)         Markéta Šnýdrová, 20.2.2017 (10:00 - 10:00 hod.)         Markéta Šnýdrová, 20.2.2017 (10:00 - 10:00 hod.)         Markéta Šnýdrová, 20.2.2017 (00:00 - 10:00 hod.)         <                                                                                                    | Uchazeči VŠEM Studium VŠEM Výzkum V.                                                                                                    | ŠEM O VŠEM SIS VŠEM Pokyny VŠEM                                                                                                    |             |
| VideoForumrtestMrv Vetocovidali v BMact vetorPŘIHLÁŠENÍ PROSTŘEDNICTVÍM ODKAZU "POKULJŠIE UŽIVATELEM OFROSTŘEDNICTVÍM ODKAZU "POKULJŠIE UŽIVATELEM OFROSTŘEDNICTVÍM ODKAZU "POKULJŠIE UŽIVATELEM OFROSTŘEDNICTVÍM ODKAZU "POKULJŠIE UŽIVATELEM OFROSTŘEDNICTVÍM ODKAZU "POKULJŠIE UŽIVATELEM OFROSTŘEDNICTVÍM ODKAZU "POKULJŠIE UŽIVATELEM OFROSTŘEDNICTVÍM ODKAZU "POKULJŠIE UŽIVATELEM OFROSTŘEDNICTVÍM ODKAZU "POKULJKIE SVERIMJKICULJANAPřed spuštěním aplikace si povolte vyskakování pop up oken pro<br>stránku.Body za Videolearning a VideovičeníMarketing. 22.2.2017 (11:00 - 12:30), Jiří BoháčekRizení Idských zdrojů, 22.2.2017 (11:00 - 12:30), Jiří BoháčekRizení Idských zdrojů, 22.2.2017 (11:00 - 12:30), Vankětá ŠnýdrováSystémy řizení, 22.2.2017 (11:00 - 12:30), Ivána ŠnýdrováPsychologie, 21.2.2017 (11:00 - 12:30), Ivána ŠnýdrováMarkéta Šnýdrová, 20.2.2017 (19:00 - 11:30), Lukáš BlažekHanagement, 21.2.2017 (11:00 - 12:30), Lukáš BlažekKanagement, 21.2.2017 (11:00 - 12:30), Lukáš BlažekHanagement, 21.2.2017 (11:00 - 12:30), Lukáš BlažekHanagement, 21.2.2017 (11:00 - 12:30), Lukáš BlažekHanagement, 21.2.2017 (11:00 - 12:30), Lukáš BlažekHanagement, 21.2.2017 (11:00 - 12:30), Lukáš BlažekHanagement, 21.2.2017 (11:00 - 14:30), Lukáš BlažekHanagement, 21.2.2017 (11:00 - 14:30), Lukáš BlažekHanagement, 21.2.2017 (11:00 - 14:30), Lukáš BlažekHanagement, 21.2.2017 (11:00 - 14:30), Lukáš BlažekHanagement, 21.2.2017 (11:00 - 14:30), Lukáš BlažekHanagemen                                                                                                    | <u>VŠEM</u> > VIDEOFORUM                                                                                                    |                                                                                                    |             |
| TERRAFY VIDEOCV/ČENÍ V RÁMCI VIDAYTERRAFY VIDEOCV/CRUZUTKCÍ K SVRRPDPPŘÍHLÁŠENÍ PROSTŘEDNICTVÍM ODKAZU "POKUD<br>JSTE UŽIVATELEM OFFICE 365" A PŘIHLAŠOVACÍCH<br>ÚDAJŮ DO SIS VŠEM, NIKOLIV JAKO HOST.Markéta Šnýdrová, 7.3.2017 (09:00 - 11:00),<br>Personální management. Pouze MOOCÚDAJŮ DO SIS VŠEM, NIKOLIV JAKO HOST.jiří Tobíšek, 13.3.2017 (9:00 - 10:00 hod.)Před spuštěním aplikace si povolte vyskakování pop up oken pro<br>stránku.jiří Boháček, 8.3.2017 (13:00 - 10:00 hod.)Body za Videolearning a VideocvičeníTereza Raisová, 7.3.2017 (9:00 - 10:00 hod.)Marketing, 22.2.2017 (11:00 - 12:30), jiří BoháčekTereza Raisová, 28.2.2017 (19:00 - 10:00 hod.)Sociologie I, 22.2.2017 (11:00 - 12:30), jiří BoháčekBeltslav Stromko, 23.2.2017 (19:00 - 19:00 hod.)Systémy řízeni, 22.2.2017 (11:00 - 12:30), Markéta ŠnýdrováBretislav Stromko, 23.2.2017 (19:00 - 19:00 hod.)Psychologie, 21.2.2.2017 (11:00 - 12:30), Ivana Šnýdrovájiří Boháček, 22.2.2017 (11:00 - 19:00 hod.)Psychologie, 21.2.2017 (11:00 - 12:30), Ivana ŠnýdrováJiří Boháček, 22.2.2017 (10:00 - 11:00 hod.)Psychologie, 21.2.2017 (11:00 - 12:30), Ivana ŠnýdrováJiří Boháček, 22.2.2017 (10:00 - 10:00 hod.)Markéta Šnýdrová, 20.2.2017 (10:00 - 11:00 hod.)Markéta Šnýdrová, 20.2.2017 (10:00 - 10:00 hod.)Marketa Šnýdrová, 20.2.2017 (10:00 - 10:30), Ivaná ŠnýdrováMarkéta Šnýdrová, 20.2.2017 (10:00 - 10:00 hod.)HotekováEkonomika podniku a organizací I, 21.2.2017 (0:00 - 10:03), LenkaMirko Křívánek, 17.2.2017 (18:00 - 19:00 hod.)                                                                                                    | VideoForum                                                                                                    |                                                                                                    |             |
| TRRNÉW VDCCACCENT VERMIC VARIANCETRRNÉW VDCCACCACULTACE LES (PURPUPP)PŘIHLÁŠENÍ PROSTŘEDNICTVÍM ODKAZU "POKUD<br>LÍDAJŮ DO SIS VŠEM, NIKOLIV JAKO HOST.Markéta Šinýdrová, 7.3.2017 (09:00 - 11:00),<br>personální management. Pouze MOOCPřed spuštěním aplikace si povolte vyskakování pop up oken pro<br>stránku.jiří Tobišek, 13.3.2017 (9:00 - 10:00 hod.)Body za Videolearning a Videovičeníifierza Raisová, 7.3.2017 (9:00 - 10:00 hod.)Marketing, 22.2.2017 (11:00 - 12:30), Jiří BoháčekTereza Raisová, 28.2.2017 (9:00 - 10:00 hod.)Sociologie L.22.2.2017 (11:00 - 12:30), Jiří BoháčekBetslav Stromko, 23.2.2017 (18:00 - 19:00 hod.)Systémy řízení, 22.2.2017 (11:00 - 12:30), Markéta ŠinýdrováPavla Kubová 22.2.2017 (11:00 - 18:00 hod.)Pired spuštením spikace si povolte vyskakování popu polejiří Boháček, 22.2.2017 (11:00 - 18:00 hod.)Body za Videolearning a Videovičeníintereza Raisová, 24.2.2017 (18:00 - 19:00 hod.)Narkéting, 22.2.2017 (11:00 - 12:30), Markéta ŠinýdrováPavla Kubová 22.2.2017 (18:00 - 19:00 hod.)Bretislav Stromko, 23.2.2.2017 (11:00 - 12:30), Narkéta ŠinýdrováPavla Kubová 22.2.2017 (11:00 - 18:00 hod.)Systémy řízení, 22.2.2017 (11:00 - 12:30), Narkéta ŠinýdrováMarkéta Šinýdrová, 20.2.2017 (19:00 - 10:00 hod.)Markéta Šinýdrová, 20.2.2017 (11:00 - 12:30), Narkéta ŠinýdrováMarkéta Šinýdrová, 20.2.2017 (10:00 - 10:00 hod.)Management, 12.22017 (11:00 - 12:30), Narkéta ŠinýdrováMarkéta Šinýdrová, 20.2.2017 (10:00 - 10:00 hod.)Management, 21.2.2017 (11:00 - 12:30), Narkéta ŠinýdrováMarkéta Šinýdrová, 20.2.2017 (10:00 - 10:00 hod.)Markéta Šinýdrová, 20.2.2017 (11:00 - 10:00 hod.)Markéta Šinýdrová,                                                                                                    |                                                                                                    |                                                                                                    |             |
| PŘIHLÁŠENÍ PROSTŘEDNICTVÍM ODKAZU "POKUD<br>JSTE UŽIVATELEM OFFICE 365" A PŘIHLAŠOVACÍCH<br>ÚDAJŮ DO SIS VŠEM, NIKOLIV JAKO HOST.Markéta Šnýdrová, 7.3.2017 (09:00 - 11:00),<br>Personální management. Pouze MOOCJří Tobíšek, 13.3.2017 (9:00 - 10:00 hod.)jíř Boháček, 8.3.2017 (13:00 - 15:00 hod.)jíř Boháček, 8.3.2017 (13:00 - 15:00 hod.)Pred spuštěním aplikace si povolte vyskakování pop up oken pro<br>stránku.jíř Boháček, 8.3.2017 (19:00 - 10:00 hod.)tereza Ralisová, 7.3.2017 (19:00 - 10:00 hod.)Body za Videolearning a VideocvičeníTereza Ralisová, 7.3.2017 (19:00 - 10:00 hod.)tereza Ralisová, 7.3.2017 (19:00 - 10:00 hod.)Marketing, 22.2.2017 (11:00 - 12:30), jiří BoháčekTereza Ralisová, 24.2.2017 (18:00 - 19:00 hod.)tereza Ralisová, 24.2.2017 (18:00 - 19:00 hod.)Sociologie I, 22.2.2017 (11:00 - 12:30), Jiří BoháčekBřetislav Stromko, 23.2.2017 (19:00 - 19:00 hod.)tereza Ralisová, 24.2.2017 (19:00 - 19:00 hod.)Systémy řízeni, 22.2.2017 (11:00 - 12:30), Vana šnýdrováBřetislav Stromko, 23.2.2017 (19:00 - 19:00 hod.)tereza Ralisová, 22.2.2017 (19:00 - 19:00 hod.)Nanagement, 21.2.2017 (11:00 - 12:30), Vana šnýdrováJiří Boháček, 22.2.2017 (19:00 - 11:00 hod.)tereza Ralisová, 24.2.2017 (19:00 - 19:00 hod.)Markéta Šnýdrová, 20.2.2017 (19:00 - 10:30), LenkaJiří Boháček, 22.2.2017 (19:00 - 10:00 hod.)tereza RalisováJostémy řízeni, 22.2.2017 (11:00 - 12:30), Vana šnýdrováJiří Boháček, 22.2.2017 (19:00 - 10:00 hod.)tereza RalisováManagement, 21.2.2017 (13:00 - 14:30), Lukáš BlažekMarkéta Šnýdrová, 20.2.2017 (19:00 - 10:00 hod.)tereza RalisováHolečkováHolečkováJiří Boháček, 22.2.2017 (18:00 - 19:00 hod.) <td< td=""><td>τερινίνη νιδεοςνιζενιζη κάμαι νήσκη</td><td>TERMÍNY VIDEOKONZULTACÍ K SP/BP/DP</td><td></td></td<> | τερινίνη νιδεοςνιζενιζη κάμαι νήσκη                                                                                                    | TERMÍNY VIDEOKONZULTACÍ K SP/BP/DP                                                                                                    |             |
|                                                                                                    | PŘIHLÁŠENÍ PROSTŘEDNICTVÍM ODKAZU "POKUD<br>JSTE UŽIVATELEM OFFICE 365" A PŘIHLAŠOVACÍCH<br>ÚDAJŮ DO SIS VŠEM, NIKOLIV JAKO HOST.<br>Před spuštěním aplikace si povolte vyskakování pop up oken pro<br>stránku.<br>Body za Videolearning a Videocvičení<br>Marketing, 22.2.2017 (11:00 - 12:30), Jiří Boháček<br>Sociologie I, 22.2.2017 (11:00 - 12:30), Jiří Boháček<br>Řízení Ildských zdrojů, 22.2.2017 (9:00 - 10:30), Markéta Šnýdrová<br>Systémy řízení, 22.2.2017 (11:00 - 12:30), Ivana Šnýdrová<br>Management, 21.2.2017 (11:00 - 12:30), Lvana Šnýdrová<br>Management, 21.2.2017 (13:00 - 14:30), Lukáš Blažek<br>Ekonomika podniku a organizací I, 21.2.2017 (9:00 - 10:30), Lenka<br>Holečková | Markéta Šnýdrová, 7.3.2017 (09:00 - 11:00),<br>Personální management. Pouze MOOC<br>Jiří Tobíšek, 13.3.2017 (9:00 - 10:00 hod.)<br>Jiří Boháček, 8.3.2017 (13:00 - 15:00 hod.)<br>Tereza Raisová, 7.3.2017 (9:00 - 10:00 hod.)<br>Tereza Raisová, 28.2.2017 (9:00 - 10:00 hod.)<br>Ivana Šnýdrová, 24.2.2017 (18:00 - 19:00 hod.)<br>Břetislav Stromko, 23.2.2017 (17:00 - 18:00 hod.)<br>Pavla Kubová 22.2.2017 (19:00 - 21:00 hod.)<br>Jiří Boháček, 22.2.2017 (10:00 - 11:00 hod.)<br>Markéta Šnýdrová, 20.2.2017 (19:00 - 10:00 hod.) |             |

2. Po zvolení místnosti se zobrazí okno s registrací docházky.

| VSEM - Videocvićeni ×            | +                                        |                                                           |             |                           |                          |                                                             |   |  | - | σ | × |
|----------------------------------|------------------------------------------|-----------------------------------------------------------|-------------|---------------------------|--------------------------|-------------------------------------------------------------|---|--|---|---|---|
| • • • • https://sis.ysem.cz/shis | WideoForum /param -lidskapdroje/UZMOWBWI | É.                                                        |             |                           | t.                       | \$ D                                                        | + |  | • | = |   |
|                                  | <b>VŠEM</b>                              | 504.4<br>05.4<br>05.5 Mill<br>60.5 Mill<br>60.5 Mill Filt | akpra.      | on vitter ( wirrap vitter | ) eKonfigurätor studia ) | dill Jary (personal) ( Regram                               |   |  |   |   | Î |
|                                  | Uchazeči VŠEM Studiu                     | - vStM                                                    | Vyzkum VŠEM | O VŠEM                    | SIS VŠEM                 | Pokyny VŠEM                                                 |   |  |   |   |   |
|                                  | utian - vouceredent                      |                                                           |             |                           |                          |                                                             |   |  |   |   |   |
|                                  | Videocvičení                             |                                                           |             |                           |                          |                                                             |   |  |   |   | J |
|                                  | Registrace docházky/úča                  | sti                                                       |             |                           | 14.                      | KOMUNIKACE<br>JCHAZEČI STUDENTI<br>JCHAZEČI<br>+ 8. přeslés |   |  |   |   |   |

3. Po kliknutí na možnost registrace docházky je nutné povolit vyskakovací okno.

| Aplikace Firefox zabránila stránce otevilt vyskakovací okno. |                             |                                     |                       | Modnosti X                                                           |
|--------------------------------------------------------------|-----------------------------|-------------------------------------|-----------------------|----------------------------------------------------------------------|
|                                                              |                             |                                     |                       | Povolit vyskakovací okna pro sis.vsem.cz                             |
|                                                              | VYSOKÁ<br>SKOLA             | eAplikace VŠEM eKonfigurátor studia | ePlatby VSEM Englis   | Upravit modnosti blokování vyskakovacích oken                        |
|                                                              | EKONOMIE                    |                                     |                       | Při blokovágí vyskakovacích oken nezobrazovat tuto zprávu            |
|                                                              |                             |                                     |                       | Zobrazit "https://meetJync.com/vsemtest/podnikovaekonomika/KEKJ/TXB* |
| Uchazeči VŠEM                                                | Studium VŠEM Informace VŠEM | M Studentský informační systém Po   | okyny VŠEM Kon        | takty VŠEM                                                           |
| <u>VŠEM</u> > VŠEM - VYSOKÁ Š                                | KOLA EKONOMIE A MANAGEMENTU |                                     |                       |                                                                      |
| Videocviče                                                   | ení                         |                                     |                       |                                                                      |
| Ukončit účast                                                | KONON                       |                                     | KOMUNIKA<br>UCHAZEČI/ | ICE<br>STUDENTI                                                      |

4. V případě, že nemáte nainstalovanou podpůrnou aplikaci SkypeMeetingsApp, tak si prosím tuto aplikaci stáhněte přes odkaz "Zkuste nainstalovat aplikaci (webovou) pro schůzky na Skype."

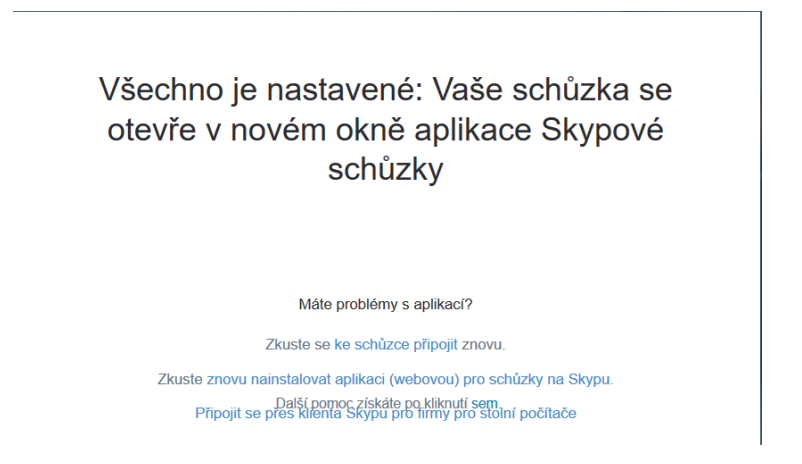

5. Po stažení aplikace uvedené nainstalujte a následně na obrazovce v kroku 4. klikněte na možnost *"Zkuste se ke schůzce připojit znovu."* 

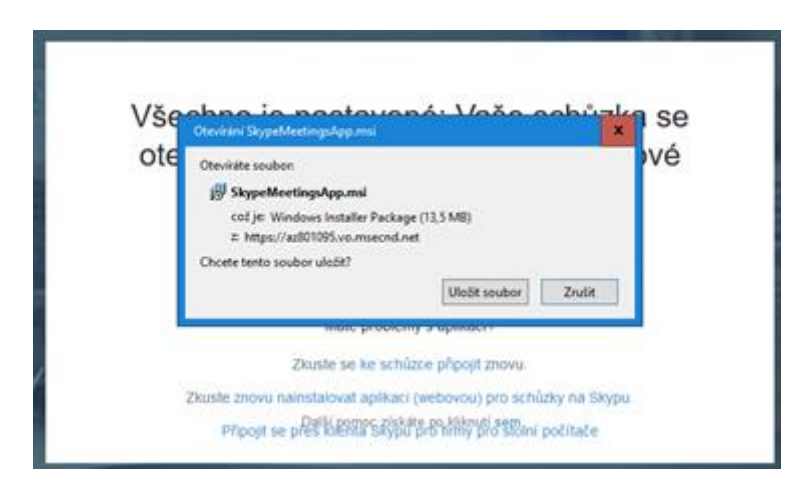

6. Následně se vás prohlížeč zeptá, zda chcete zvolit jako výchozí aplikaci Skype Meetings App. Tuto aplikaci označte a zaklikněte možnost "*Zapamatovat si tuto volbu pro odkazy typu sfb."* 

|          | Spuntit aplikaci                                                               | ×                    | 1       |
|----------|--------------------------------------------------------------------------------|----------------------|---------|
| Všechn   | Tento odkaz potřebuje být otevřen aplik<br>Odeslat do:                         | aci.                 | ůzka se |
| otevře   | Skype Meetings App                                                             |                      | kynové  |
| otorio   | Vybrat jinou aplikaci                                                          | lýbrat               | Nypore  |
|          |                                                                                |                      |         |
|          |                                                                                |                      |         |
|          | Zapamatovat si tuto volbu pro odka<br>Toto ize zmbrit v nastaveni aplikace Fin | ay typu sfb.<br>Bax, |         |
|          | Zrulit                                                                         | Otevrit odkaz        |         |
| Zkuste z | -                                                                              |                      | n Skypu |

7. Pro vstup do dané místnosti je ještě nutné Vaše přihlášení do aplikace

| Aplikace Skypové schůzky                       |                  |                                                         | -          |         |
|------------------------------------------------|------------------|---------------------------------------------------------|------------|---------|
| S Aplikace Skypové schůzky                     | /                |                                                         |            | Čeština |
|                                                |                  |                                                         |            |         |
|                                                |                  |                                                         |            |         |
|                                                |                  | Vítejte                                                 |            |         |
|                                                |                  | Zadeite svoje iméno                                     |            |         |
|                                                | 2                | Připolit se                                             |            |         |
|                                                |                  |                                                         |            |         |
|                                                | 1.               | Pokud máte účet služeb Office 365, přihlaste se.        |            |         |
|                                                |                  | Místo toho použijte aplikaci pro plochu Skype pro firmy |            |         |
|                                                |                  |                                                         |            |         |
|                                                |                  |                                                         |            |         |
|                                                |                  |                                                         |            |         |
|                                                |                  |                                                         |            |         |
|                                                |                  |                                                         |            |         |
| © 2015 Microsoft Corporation Vierboa priva v   | obrazana Ochra   | na rodovni s rodovo coskie 1. Bodnisku s ušelnini       | platformu  | Nánouár |
| a constructional corporations visconta prava v | graduerier ochre | Polporovane Polporovane                                 | protionity | hepove  |

7.1 Primární přihlášení je realizováno prostřednictvím účtu služeb MS Office 365 (stejné přihlašovací údaje jako pro SIS VŠEM).

| Sign in to your account |                           |   |                 |              | - 1          | ×         |
|-------------------------|---------------------------|---|-----------------|--------------|--------------|-----------|
|                         |                           |   |                 |              |              |           |
|                         |                           |   |                 |              |              |           |
|                         | Office 365                |   |                 |              |              |           |
|                         | Microsoft                 |   |                 |              |              |           |
|                         | Pick an account           |   |                 |              |              |           |
|                         | testovacimistnost@vsem.cz | : |                 |              |              |           |
|                         |                           |   |                 |              |              |           |
|                         | + Use another account     | : |                 |              |              |           |
|                         |                           |   |                 |              |              |           |
|                         |                           |   |                 |              |              |           |
|                         |                           |   |                 |              |              |           |
|                         |                           |   |                 |              |              |           |
|                         |                           |   | ©2018 Microsoft | Terms of use | Privacy & co | okies ••• |

- 7.2 V případě, že se Vám nezobrazuje okno pro přihlášení do účtu služeb MS Office 365, je možné alternativně použít pro přihlášení variantu se zadáním jména a příjmení (pozn. je nutné uvést skutečné jméno a příjmení, tak aby došlo k registraci a spárování docházky, spolu s ověřením Vaší totožnosti lektorem).
- 8. Následně se otevře okno aplikace Skype Meetings App a MS Firewall vás požádá o udělení přístupu, který povolíte kliknutím na možnost *"Povolit přístup"*

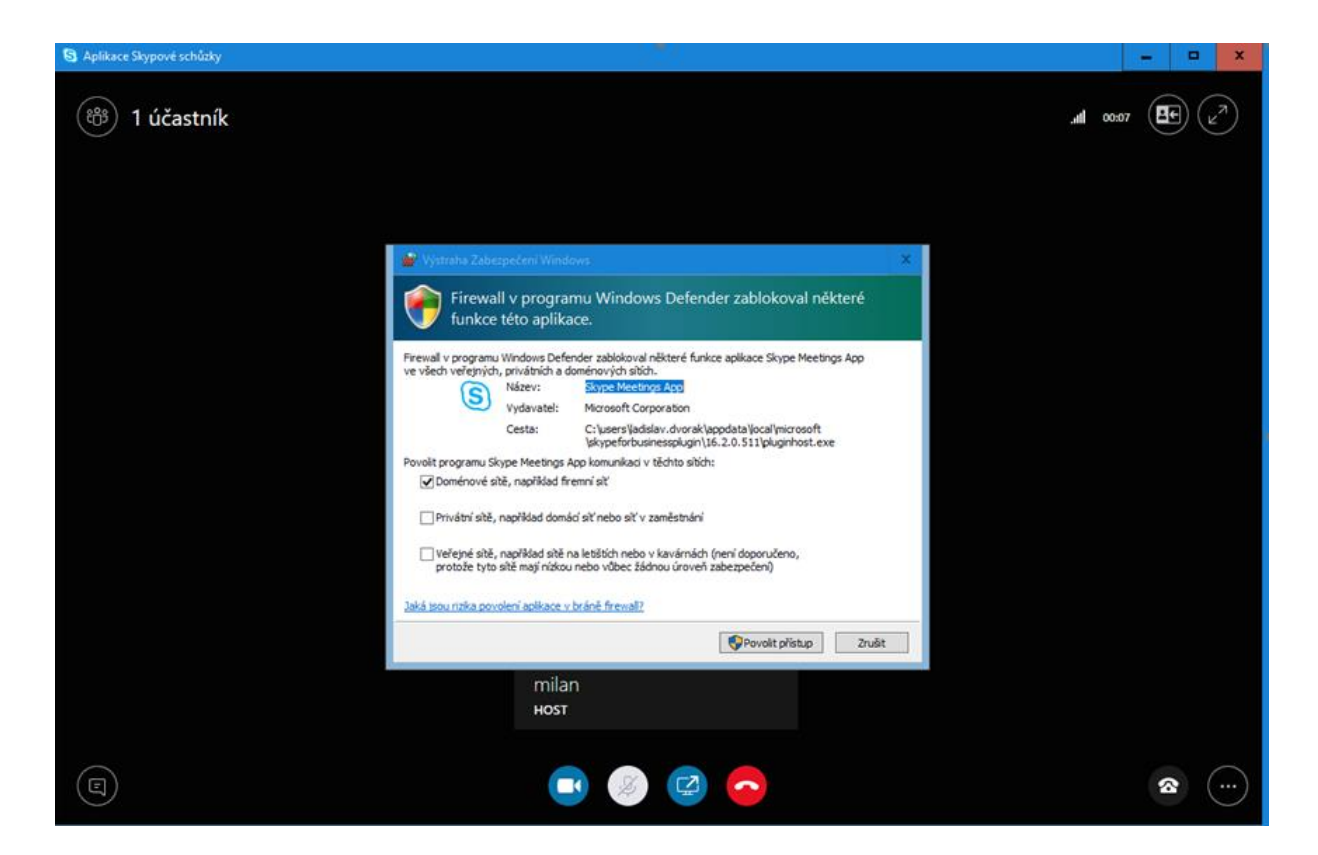

9. Následně se již zobrazí okno pro komunikaci v rámci vybraného Videofora VŠEM, na snímku jsou popsány základní ovládací prvky aplikace.

| (S) Web App Skypu pro firmy × +                   |                                           |                               |            |      |        |          |                   |                        |                          |                  |                   |               | 0           | ⇒ 🗇 🗖 🗖 |
|---------------------------------------------------|-------------------------------------------|-------------------------------|------------|------|--------|----------|-------------------|------------------------|--------------------------|------------------|-------------------|---------------|-------------|---------|
| ( ) P & https://meet.lync.com/vsemte              | st/ekonomie/3PTF8EW4?AuthCookieName       | s=RtcAuth&AuthCookieName=RtcA | Auth       |      |        |          | T C Q Hieda       | t                      |                          | ☆                |                   | + +           | a 💁-        |         |
| Nejnavštévovanější []] Jak začít                  |                                           |                               |            |      |        |          |                   |                        |                          |                  |                   |               |             |         |
| ÚČASTNÍCI<br>Prezentující (1)<br>Katedra Ekonomie | × Kated<br>© (potential)<br>• (potential) | Ira Ekonomie<br>1 ocennika 1) |            |      |        |          |                   |                        |                          |                  |                   |               | •           | 2<br>   |
| Přehled účastníků                                 |                                           |                               |            |      |        |          |                   |                        |                          |                  |                   |               |             |         |
| Poziat daší lidi                                  | Akce ščastnika                            |                               |            |      |        |          |                   |                        |                          |                  |                   |               |             |         |
| KONVERZACE                                        | ×                                         |                               |            |      |        |          |                   |                        |                          |                  |                   |               |             |         |
|                                                   | #                                         |                               |            |      |        |          |                   |                        |                          |                  |                   |               |             |         |
| Okno pro<br>zobrazení<br>zpráv v chat             |                                           |                               |            |      |        |          |                   |                        |                          |                  |                   |               |             |         |
|                                                   |                                           |                               |            |      | kamery | <b>a</b> | V <sup>Ovlá</sup> |                        |                          |                  |                   |               | iu<br>zaří: | zení,   |
| em zadejte text zprávy.<br>Okno pro psaní zpráv v | chatu 😑                                   | 🔶 zobrazeni                   | okna s cha | item |        | •        | • • •             | Sdílení o<br>obrazovka | bsahu (pr<br>,Office, ta | ogram<br>abule a | iy, sdi<br>inketa | lená<br>apod. | 8           |         |